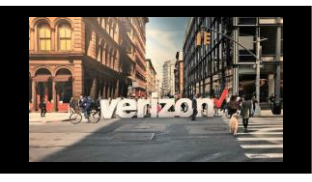

#### Data Center Connectivity Solution Quote Job Aid

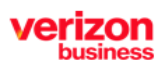

Applies to Metro/National Wave Only

### **Getting Started**

To create a Quote: From Shop Select Solution

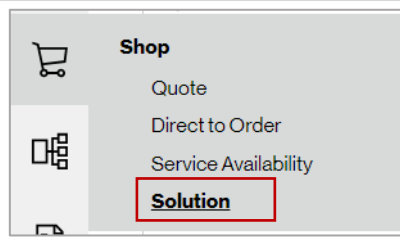

# **Quote Configuration**

- 1. Select Solution: Data Center Connectivity
- 2. Select Solution Offering: (Data Center to Data Center used in this guide)
  - Customer Location to Data Center
  - Data Center to Customer Location
  - Data Center to Data Center
- 3. Choose Product Name: Wavelength Solutions
- 4. Choose Product Offering: Metro/National Wave (Optimized Service)
- 5. Select Company
- 6. Create Group Name (minimum of 4 characters maximum of 12)
- 7. Select Term
- 8. Select Contract ID

| Solution Configuration   |                                         |                |
|--------------------------|-----------------------------------------|----------------|
| Solution*                | Solution Offering*                      |                |
| Data Center Connectivity | Data Center Center                      |                |
| Product Name *           | Product Offering*                       | Company *      |
| Wavelength Solutions     | Metro/National Wave (Optimized Service) | 5 ~            |
| Group Name*              | Term (in Years):*                       | Contract ID: * |
| 6                        |                                         | C34147-01 8 ~  |

- 1. Enter or search for From |To Data Center Location
- 2. Choose Termination Type (Auto populates)
- 3. Enter Speed

| ⊤<br>Upload |                           |                |                  |                         |                |                  |                    |                          | Delete Copy Add              |
|-------------|---------------------------|----------------|------------------|-------------------------|----------------|------------------|--------------------|--------------------------|------------------------------|
| No.         | From Data Center Location | Access<br>Type | Termination Type | To Data Center Location | Access<br>Type | Termination Type | Speed              | From Additional features | To Additional<br>features    |
| 1           | < 1 ₽                     |                | Verizon Prov V   | < 1 ₽                   |                | Verizon Prov     | ۹ 3                | +                        | +                            |
|             |                           |                | 2                |                         |                | 2                |                    |                          |                              |
|             |                           |                |                  | Save Get                | Pricing        | Rec              | ords per page 10 🗸 | 1-1 of 1 ← Previous      | s <u>1</u> Next $ ightarrow$ |
|             |                           |                |                  |                         |                |                  |                    |                          |                              |

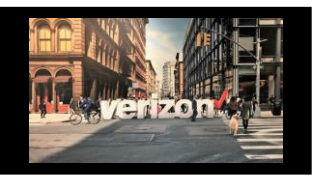

#### Data Center Connectivity Solution Quote Job Aid

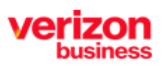

Applies to Metro/National Wave Only

# **Quote Configuration (continued)**

- 1. From and To Additional features auto populate to display Cross Connect information
- 2. Select Get Pricing

| ⊤<br>Upload |                                                          |        |                         |                |                  |                 |                             |                           | n III<br>Delete Copy      | +<br>Add   |
|-------------|----------------------------------------------------------|--------|-------------------------|----------------|------------------|-----------------|-----------------------------|---------------------------|---------------------------|------------|
| No.         | ] From Data Center Location Access Type Termination Type |        | To Data Center Location | Access<br>Type | Termination Type | Speed           | From Additional<br>features | To Additional features    |                           |            |
| 1           | Q                                                        | ₽<br>E | Verizon Prov 🗸          | Q. 탈           |                  | Verizon Prov 🗸  | Q                           | +                         | +                         |            |
|             |                                                          |        |                         |                | _                |                 |                             |                           | 1                         |            |
|             |                                                          |        |                         |                | 2                | Access Type Ter | mination Type Speed         | From Additiona            | al thatures To Additional | l features |
|             |                                                          |        |                         | Save Ge        | t Pricing        | Offnet          | /erizon Provided 🗸 🔍        | +                         | +                         |            |
|             |                                                          |        |                         |                |                  |                 | Additional Features: Add    | itional Features:         | х                         |            |
|             |                                                          |        |                         |                |                  |                 | Colocation Override         | Colocation Override       |                           | Next ->    |
|             |                                                          |        |                         |                |                  | ing             | Telecom Service Priority    | Telecom Service Priority  |                           |            |
|             |                                                          |        |                         |                |                  |                 |                             | KMZ Map                   |                           |            |
|             |                                                          |        |                         |                |                  |                 | Third Party Cross Conne     | Third Party Cross Connect |                           |            |
|             |                                                          |        |                         |                |                  |                 | Campus Cross Connect        | Campus Cross Connect      |                           |            |

3. System may return pricing immediately, or messaging as applicable

| / |          | 3                  | () Your reque                             | est has been        | accepted and i      | s currently being pro                    | ocessed. You        | r request require      | es LOA/CFA   | details at time  | of order su         | bmission. | ×      | ₿ |  |
|---|----------|--------------------|-------------------------------------------|---------------------|---------------------|------------------------------------------|---------------------|------------------------|--------------|------------------|---------------------|-----------|--------|---|--|
|   | Solution | Summary 🏳          | Quote to o                                | order for all S     | witched E-Line      | (TLS) product offe                       | rings is now a      | wailable. Learn r      | nore about i | the current rele | ase <u>here</u> . F | Read More |        |   |  |
|   | Solution | 1*                 |                                           |                     | s                   | olution Offering*                        |                     |                        |              |                  |                     |           |        | _ |  |
|   | Data C   | enter Connectivity |                                           |                     |                     | Data Center to Data C                    | enter               |                        |              |                  |                     |           |        |   |  |
|   | Product  | Name *             |                                           |                     | Р                   | Product Offering*                        |                     |                        |              |                  | Company *           |           |        |   |  |
|   | Wavele   | angth Solutions    |                                           |                     |                     | Metro/National Wave (Optimized Service)  |                     |                        |              |                  |                     |           |        |   |  |
|   | Group N  | lame*              |                                           |                     | c                   | Contract ID: *                           |                     |                        |              |                  |                     |           |        |   |  |
|   | CXUAT    | r3821V5            |                                           | -                   | _                   | C34147-01                                |                     |                        | ~            | ·                |                     |           |        |   |  |
|   | Q        |                    |                                           |                     | r                   |                                          |                     |                        |              |                  |                     |           |        |   |  |
|   | Ŧ        |                    |                                           |                     |                     |                                          |                     | C                      | 0            | 1                |                     | 1         | ŵ      |   |  |
|   | Downlo   | ad                 |                                           |                     |                     |                                          |                     | Refresh                | Accept       | Custom Quot      | es Ed               | lit Group | Delete |   |  |
|   |          | Quote ID 1         | From Data Center                          | Access<br>Type ↑↓   | Termination<br>Type | To Data Center<br>Location               | Access<br>Type ↑↓   | Termination<br>Type ↑↓ | Speed 1      | Contract ID      | Term ᡝ              | MRC 1     | NRC 1  |   |  |
|   |          | CXUAT3821V5-001    | 50 NE 9TH ST,<br>MIAMI, FL, 33132,<br>USA | Verizon<br>(On-Net) | Verizon Provided    | 2901 CORONADO<br>DR,<br>SANTA CLARA, CA, | Offnet<br>(Off-Net) | Verizon Provided       | 10 Gbps      | C34147-01        | 3 Years             | \$0.00    | \$0.00 | 1 |  |

The Submitted Quote will be displayed on the Quote Worklist (A completed status will be displayed when pricing is returned. Click the Quote Name link to access and download the price quote (PDF file).

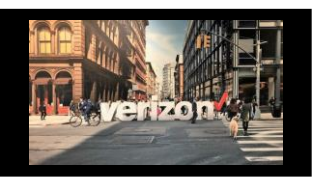

### Data Center Connectivity Solution Quote Job Aid

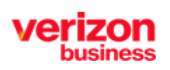

Applies to Metro/National Wave Only

# **Quote Configuration (continued)**

Once pricing is returned:

- 1. Click the checkbox to select the Price Quote
- 2. Click Accept to acknowledge the budgetary quote
- 3. Submit Quote
- 4. Choose the Order Assignee (if desired)
- 5. Click Submit (this action moves the submitted quote to the Order Worklist to be worked on at a later time) or
- 6. Click Start Order (this action allows you to immediately begin working on the order)

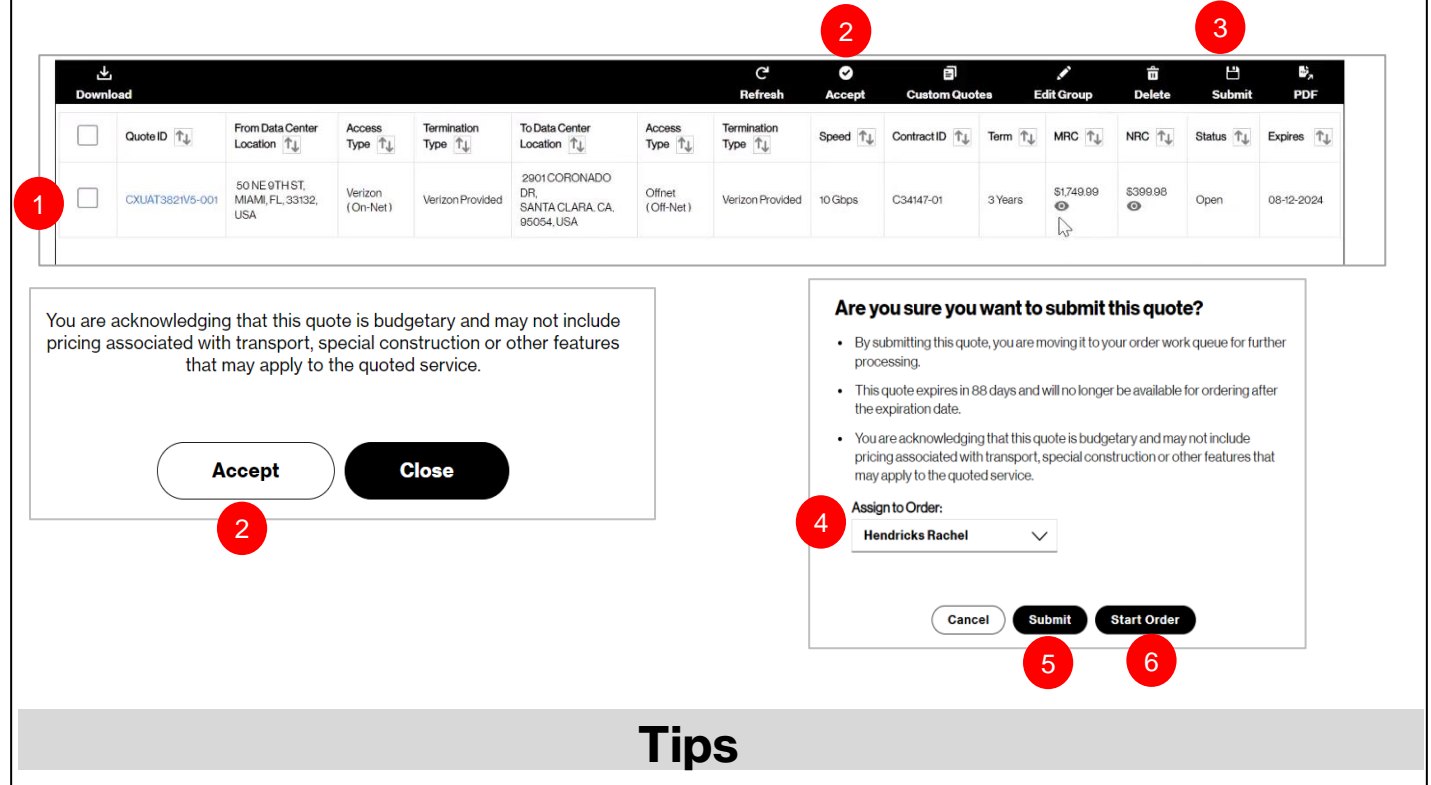

- Selecting any of the 3 Solution Offerings will prompt the system to auto populate the additional feature of 3rd party cross connect or Campus Cross Connect as applicable
- The search icon allows the ability to search for different Data Centers by the following: Company Address, City, State or Zip
- Information icons are available to define Campus Cross Connect and Third Party Cross-Connect
  - **Campus Cross Connect** "Please note you have entered an address that requires a Campus Cross-Connect. The location will validate for Type 1/On-Net Data Center (Verified Campus Location) where Verizon is co-located with Provider to quote Wave National solution. Campus Cross-Connect valid for Wave National configurations only invalid for Wave Metro"
  - Third Party Cross-Connect "Please note you have entered an address that requires a Third Party Cross-Connect, Third Party Cross-Connect is valid for Wave National configurations only invalid for Wave Metro"